Willa: Hi, my name is Willa.

Thomas: And my name is Thomas.

Both together: We are going to teach you how to login to Google drive.

Willa: First, go to google.com and click on the blue sign in button, the one in the top right corner.

Willa: Now you are on the login site!

Thomas: If you are a student you will type in the first 5 letters of your last name and the first 3 letters of your first name and 000@k12.scsd.ac in the username bar.

Willa: After that, if you are a student, on the password bar, you type your lunch number. That's your password!

Willa: Now, If you are a teacher, you will type in your username which is your email address! Mrs. Devora is going to type in her username in a second now. You will also type in the password that you chose.

Willa: If you want to actually use google drive, watch our other videos!

Both together: Now you are done! Bye! And thank you for watching!